## Internet Explorer - F10 – Меню-Сервис- Свойства обозревателя

| л Правка Вид Избранное 🖸                                      | ервис Справка                                                                                                    |                                |                                 |                               |
|---------------------------------------------------------------|----------------------------------------------------------------------------------------------------|--------------------------------|---------------------------------|-------------------------------|
| 🖹 для просм док 🛛 zabbix Dasl<br>вительство Свердловской Обла | Удалить журнал обозревателя<br>Просмотр InPrivate<br>Защита от слежения<br>Фильтрация ActiveX                    | Ctrl+Shift+Del<br>Ctrl+Shift+P | едоv66 🗃 Организация работы с в | 🔊 Специализированное уч       |
| Правительство Све                                             | Диагностика проблем подключения<br>Повторное открытие последнего сеанса просмотра<br>Добавить сайт в меню "Пуск" |                                | информационыне системы          | <ul> <li>ВКС Поиск</li> </ul> |
| авная<br>илендарь совещаний                                   | Просмотреть загрузки<br>Блокирование всплывающих окон<br>Фильтр SmartScreen<br>Надстройки                        | Ctrl+J                         |                                 |                               |
| кументы<br>вости                                              | Представление совместимости<br>Параметры режима представления совместимости                                      |                                |                                 | 22                            |
| озреватель<br>ганизации                                       | Подписаться на веб-канал<br>Обнаружение веб-канала                                                               | •                              | HELPDESK                        |                               |
| следние                                                       | Центр обновления Windows                                                                                         |                                | Техническая                     | 0100000000                    |
| Комнаты                                                       | Средства разработчика F12                                                                                        |                                | поддержка                       | амозатись                     |
|                                                               | Связанные заметки OneNote<br>Звонок щелчком Lync<br>Отправить в OneNote                                          |                                |                                 | 2011 2012 1251                |
|                                                               | Свойства обозревателя                                                                                            |                                | и области                       | 20.11.2013 10:51              |

## Вкладка "Общие" – Кнопка "Удалить"

|                                         |                                                                                                    | 1                                                                 | %88%D0%BD%D1%8F%D1%8F.a     | ispx                  |                                      | 0-0                     |
|-----------------------------------------|----------------------------------------------------------------------------------------------------|-------------------------------------------------------------------|-----------------------------|-----------------------|--------------------------------------|-------------------------|
| одержание<br>Общие<br>омашняя стран     | Подключения Програм<br>Безопасность<br>ница                                                                           | имы Дополнительно<br>Конфиденциальность                           | 🗃 Добро пожаловать в СЭ     | 🏨 httpegov66          | 🧃 Организация работы с в             | 🗃 Специализированное уч |
| чтоби<br>новой<br>http                  | ы создать вкладки, введите к<br>й строки.<br>»://portal/                                                              | аждый из адресов с                                                |                             |                       |                                      |                         |
| стория просмо<br>Удал<br>куки-<br>Уу Уд | Текущая Исходна<br>тра<br>ение временных файлов, истор<br>файлов, запомненных паролей<br>цалить журнал обозревателя п | ая Пустая<br>рии просмотра,<br>и данных из веб-форм.<br>ри выходе | Рабочие группы              | структура и<br>Бласти | Лнформационыне системы               | • ВКС Поиск             |
| Тоиск<br>Р Настр<br>Экладки             | Удалить<br>ройка умолчаний для поиска.                                                                                | Параметры                                                         |                             |                       |                                      |                         |
| Настр<br>веб-с<br>редставление<br>Цвета | ройка вкладок для отображени<br>траниц.<br>Языки Шрифт                                                                | ия Параметры<br>гы Оформление                                     | пение<br>ельными SAAS       |                       | НЕСРДЕЗК<br>Техническая<br>поддержка | Самозапись              |
|                                         |                                                                                                    | 2000                                                              | и детям пройдет завтра в Св | ердловской обла       | сти                                  | 20.11.2013 10:51        |

## Отметить пункт "Куки-файлы", "Временные файлы Интернета", Клавиша "Удалить"

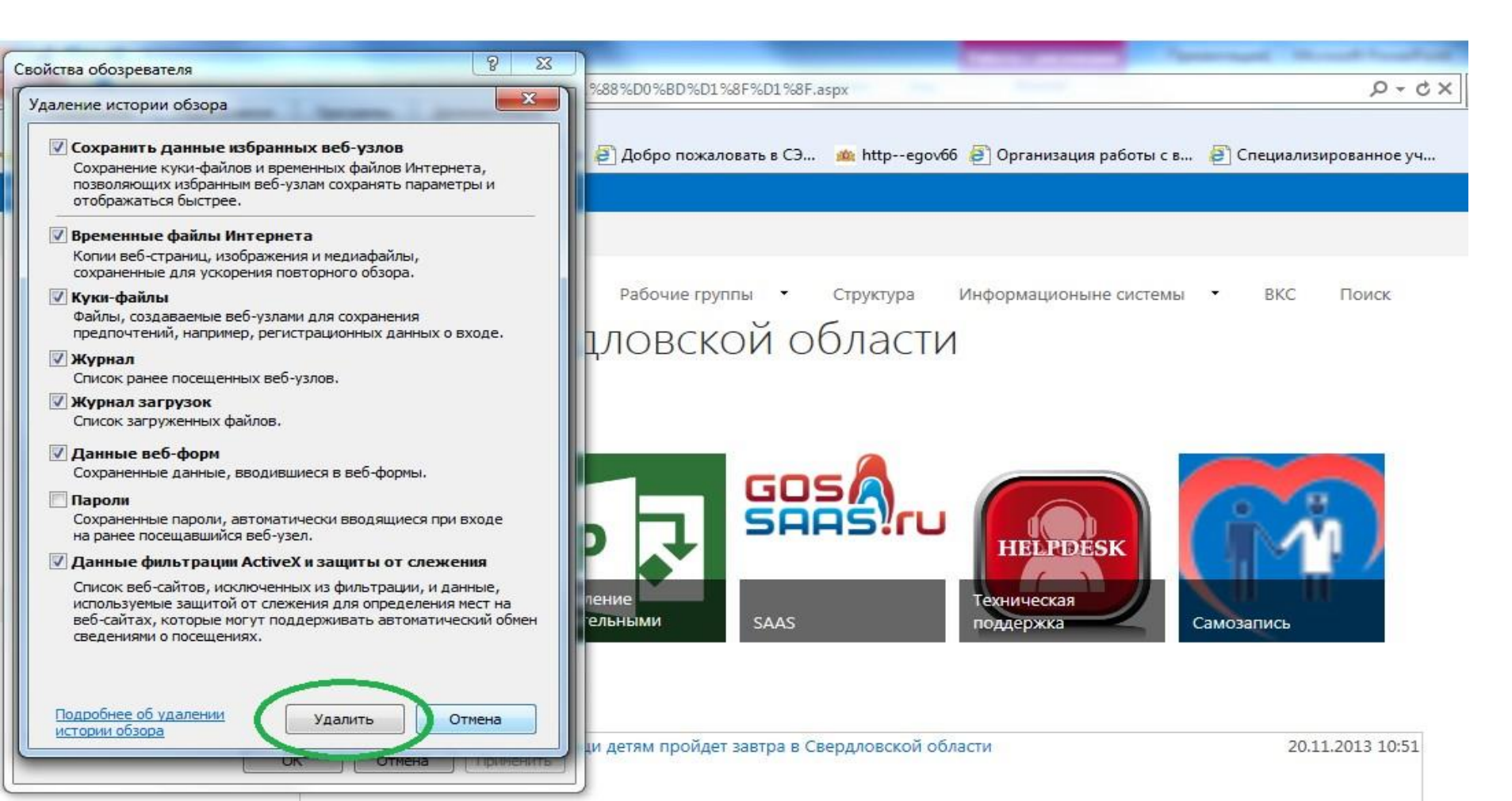

#### Закрытие "Свойств обозревателя"

| ойства обозрев                         | ателя                                                                             |                                                                   | ? ×                                               |                                                                       |                       |
|----------------------------------------|-----------------------------------------------------------------------------------|-------------------------------------------------------------------|---------------------------------------------------|-----------------------------------------------------------------------|-----------------------|
| and the second second                  |                                                                                   |                                                                   |                                                   | %88%D0%BD%D1%8F%D1%8F,aspx                                            | P-C×                  |
| Содержание<br>Общие                    | Подключения<br>Безопасность                                                       | Программы<br>Конф                                                 | Дополнительно<br>иденциальность                   |                                                                       |                       |
| Домашняя стра                          | ница<br>ы создать вкладки, в                                                      | введите кажды                                                     | й из адресов с                                    | В добро пожаловать в Сэ на писредочоо В организация работы с в        | Специализированное уч |
| htt;                                   | и строки.<br>p://portal/                                                          |                                                                   | *                                                 |                                                                       |                       |
| История просмо<br>Удал<br>куки<br>V У, | Текущая<br>тра<br>ение временных фай<br>файлов, запомненны<br>цалить журнал обозр | Исходная<br>пов, истории пр<br>их паролей и да<br>ревателя при вы | Пустая<br>росмотра,<br>нных из веб-форм.<br>іходе | Рабочие группы • Структура Информационыне системы<br>1ЛОВСКОЙ ОБЛАСТИ | • ВКС Поиск           |
| Поиск Наст<br>Вкладки Наст<br>веб-с    | ройка умолчаний для<br>ройка вкладок для о<br>траниц.                             | я поиска.<br>тображения                                           | Параметры                                         |                                                                       |                       |
| Представление<br>Цвета                 | Языки                                                                             | Шрифты                                                            | Оформление                                        | ельными SAAS поддержка Са                                             | мозапись              |
|                                        | OK                                                                                | Отм                                                               | ена Применить                                     | и детям пройдет завтра в Свердловской области                         | 20.11.2013 10:51      |

### Закрыть Internet Explorer – Alt-F4

| (C) (S) http://portal/SitePages/                             | /%D0%94%D0%BE%D0%BC%D0%B0%D1%88% ♀ < ♂ × S> Правительство Свердловс × ССССССССССССССССССССССССССССССССС                             | ×   |
|--------------------------------------------------------------|----------------------------------------------------------------------------------------------------|-----|
| Файл Правка Вид Избранное<br>👍 🧃 для просм док 🗾 zabbix Dash | Сервис Справка<br>iboard 🕥 DA 🕥 Webtop 🙁 Google 🗿 Добро пожаловать в СЭ 🎪 httpegov66 🎒 Организация работы с в                       | >3  |
| Правительство Свердловской Обла                              | асти Лента новостей SkyDrive Сайты Камышев Павел Геннадьевич -                                                                      | ?   |
|                                                              | хд подписаться                                                                                                    |     |
| Правительство Све<br>Правите                                 | рдловской области ИОГВ • Рабочие группы • Структура Информационыне системы • В<br>ЕЛЬСТВО СВЕРДЛОВСКОЙ ОБЛАСТИ                      | IK) |
| Главная                                                      | Ресурсы                                                                                                    |     |
| Календарь совещаний                                          |                                                                                                    |     |
| Документы                                                    |                                                                                                    |     |
| Новости<br>Обозреватель<br>организации                       |                                                                                                    |     |
| Комнаты                                                      | СЭД Управление<br>строительными SAAS Техническая<br>поддержка Самоз                                                                 |     |
|                                                              | Новости                                                                                                    |     |
|                                                              | День бесплатной правовой помощи 20.11.2013 10:51<br>детям пройдет завтра в Свердловской<br>области<br>от П Системная учетная запись |     |
| •                                                            |                                                                                                    | Þ   |

# Возможные сложности при удалении временных файлов браузера Internet Explorer

В случае, если при удалении временных файлов браузера выбран пункт «Данные фильтрации ActiveX и защиты от слежения», при следующем входе в СЭД может возникнуть ошибка, сообщающая о *несовместимости браузера с версией Java*. В таком случае, необходимо отключить фильтрацию ActiveX в настройках браузера.

#### Internet Explorer - F10 – Меню-

#### Сервис – Фильтрация ActiveX

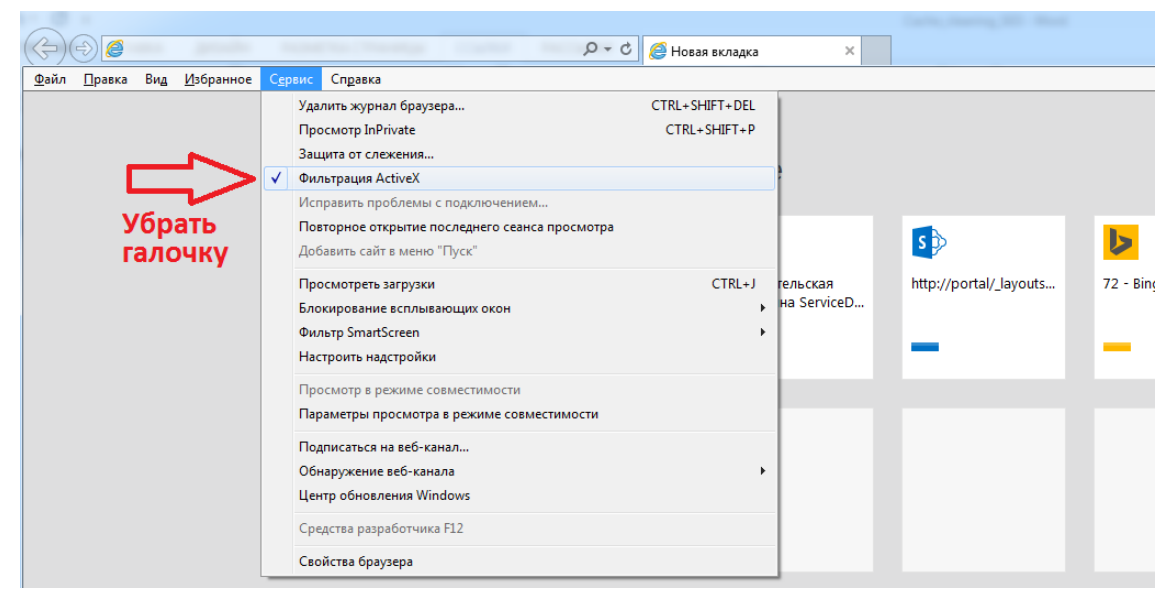

### Удаление содержимого папки "Documentum"

| рядочить • Дооавить в оиолиотеку • Об                                                                           | ции доступ 🔻 Новая папка |  |
|----------------------------------------------------------------------------------------------------|--------------------------|--|
| Избранное Упорядочивание содержимого этой<br>апки.<br>Недавние места<br>Рабочий стол<br>Библиотеки<br>Компьютер | Имя<br>Эта папка пуста.  |  |
| и Локальный диск (C:)                                                                                           |                          |  |
| 📲 Общяя папка (Х:)<br>Сеть                                                                                      |                          |  |

#### Удаление содержимого папки Sun

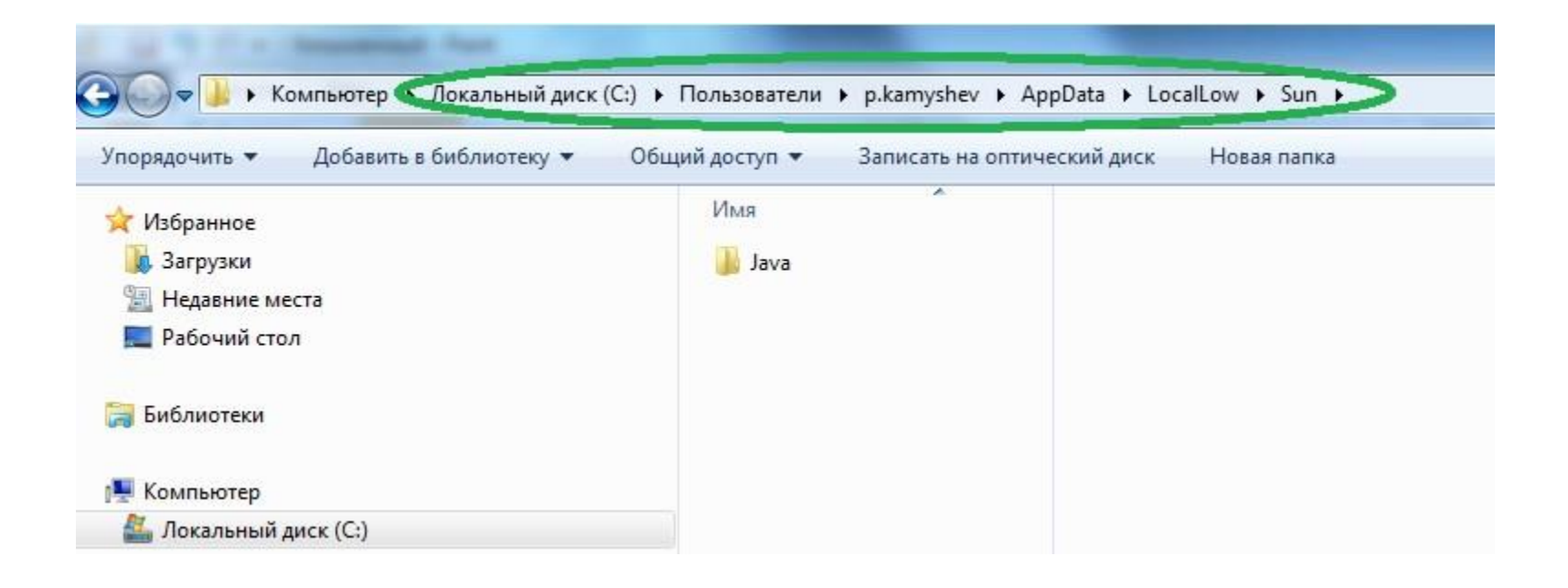

## Возможные сложности при удалении содержимого папок

При невозможности удаления содержимого папок
 "Documentum" или "Sun" необходимо через вкладку
 "Процессы" Диспетчера задач Windows

| ложения Пр     | оцессы | Службы | Быстродействие | Сеть | Пользовате | ели                                 |
|----------------|--------|--------|----------------|------|------------|-------------------------------------|
| Имя образа     | ~      |        | Пользо         | цп   | Память (   | Описание                            |
| chrome.exe *:  | 32     |        | s.kenin        | 00   | 138 204 KE | Google Chrome                       |
| csrss.exe      |        |        | система        | 00   | 15 348 KB  | Процесс исполнения клиент-сер       |
| drwagnui.exe   |        |        | s.kenin        | 00   | 660 KB     | Dr.Web(R) Enterprise Suite Agent UI |
| dwm.exe        |        |        | s.kenin        | 00   | 836 KE     | Диспетчер окон рабочего стола       |
| EXCEL.EXE      |        |        | s.kenin        | 00   | 29 420 KB  | Microsoft Excel                     |
| explorer.exe   |        |        | s.kenin        | 01   | 24 608 KB  | Проводник                           |
| FSCapture.exe  | e *32  |        | s.kenin        | 01   | 732 КБ     | FSCapture                           |
| iexplore.exe * | 32     |        | s.kenin        | 00   | 9 432 KB   | Internet Explorer                   |
| iexplore.exe * | 32     |        | s.kenin        | 00   | 56 284 KB  | Internet Explorer                   |
| Itcswpm.exe *  | •32    |        | s.kenin        | 00   | 296 KB     | ViPNet itcswpm                      |
| javaw.exe *32  | 2      |        | s.kenin        | 00   | 20 616 KB  | Java(TM) Platform SE binary         |
| lync.exe       |        |        | s.kenin        | 00   | 73 860 KE  | Microsoft Lync                      |
| Monitor.exe *  | 32     |        | s.kenin        | 00   | 15 540 KB  | ViPNet monitor                      |
| OUTLOOK.EXE    |        |        | s.kenin        | 01   | 83 660 KE  | Microsoft Outlook                   |
| POWERPNT.E     | Æ      |        | s.kenin        | 00   | 16 720 KE  | Microsoft PowerPoint                |

#### (Ctrl+Shift+Esc) завершить процессы Java